# IDO-EVB3562-V1 开发板上手指南

- 1 主板介绍
- 2 电源接口
- 3 串口调试
  - 3.1 硬件连接
  - 3.2 串口参数配置
  - 3.3 ADB使用
    - 3.3.1 工具下载
    - 3.3.2 准备连接
    - 3.3.3 常用命令
      - 3.3.3.1 查看设备序列号
      - 3.3.3.2 adb工具连接设备
      - 3.3.3.3 获取系统日志
      - 3.3.3.4 将文件拷贝到主板
      - 3.3.3.5 将主板文件拷贝到本地
- 4 显示接口
  - 4.1 MIPI屏
  - 4.2 单LVDS屏

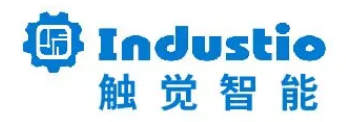

## IDO-EVB3562-V1

# 开发板上手指南

### 深圳触觉智能科技有限公司

www.industio.cn

#### 文档修订历史

| 版本   | 修订内容 | 修订  | 审核  | 日期         |
|------|------|-----|-----|------------|
| V1.0 | 创建文档 | WZZ | IDO | 2023/09/04 |
| V1.1 | 文档优化 | LZR | IDO | 2024/04/15 |

## 1 主板介绍

IDO-EVB3562-V1采用 Rockchip 新一代 64 位处理器 RK3562(Quad-core ARM Cortex-A53, 主频最高 2.0GHz)设计的评估板。最大支持 8GB 内存;内置独立的 NPU,可用于轻量级人工智能应用。RK3562 拥有 PCIE2.1 / USB3.0 OTG / 双以太网等各类型接口,支持多种视频输入输出接口,可

应用于物联网网关、平板电脑、智能家居、教育电子、工业显示、工业控制等行业定制市场。IDO-EVB3562-V1A正面接口图,如下图所示:

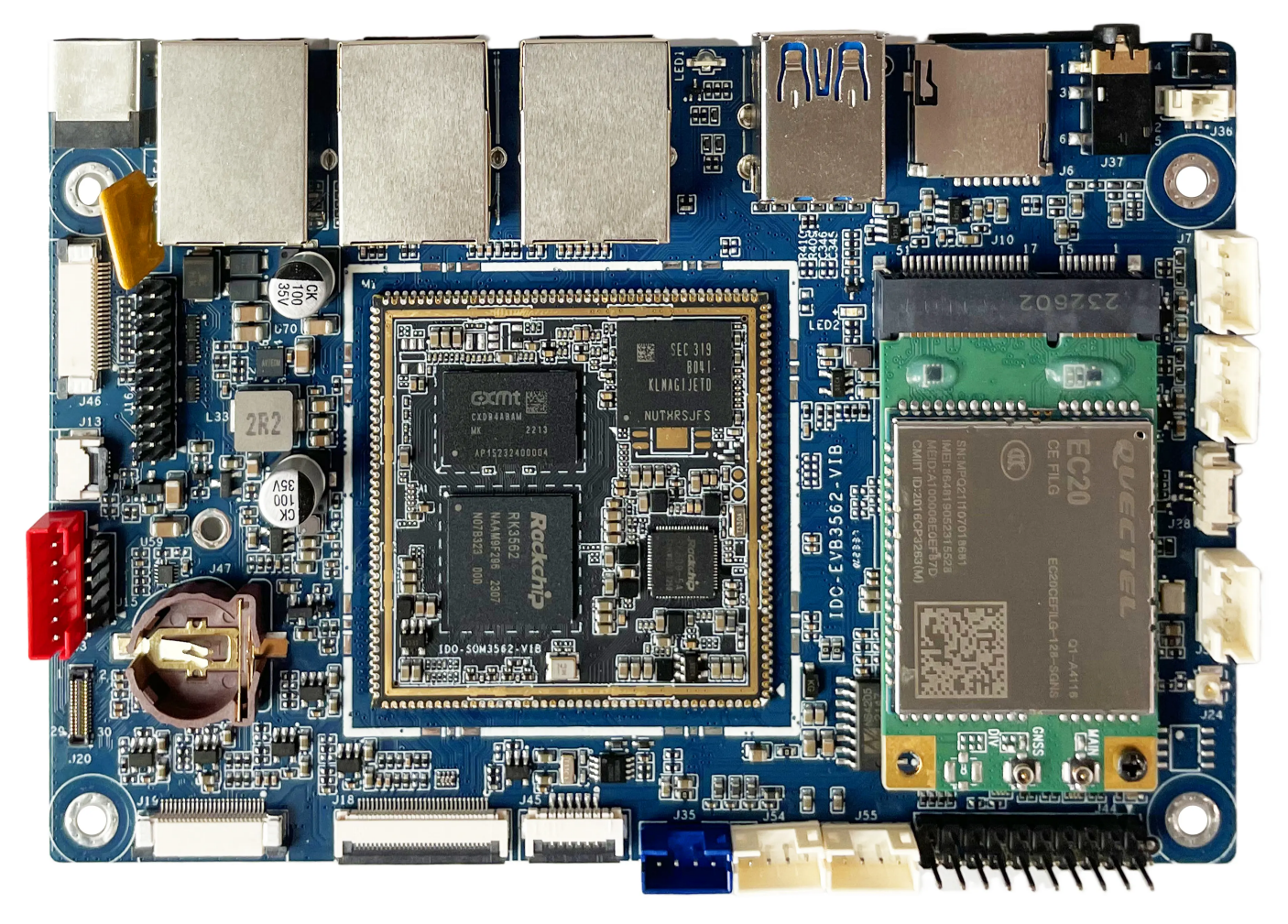

IDO-EVB3562-V1A背面接口图,如下图所示:

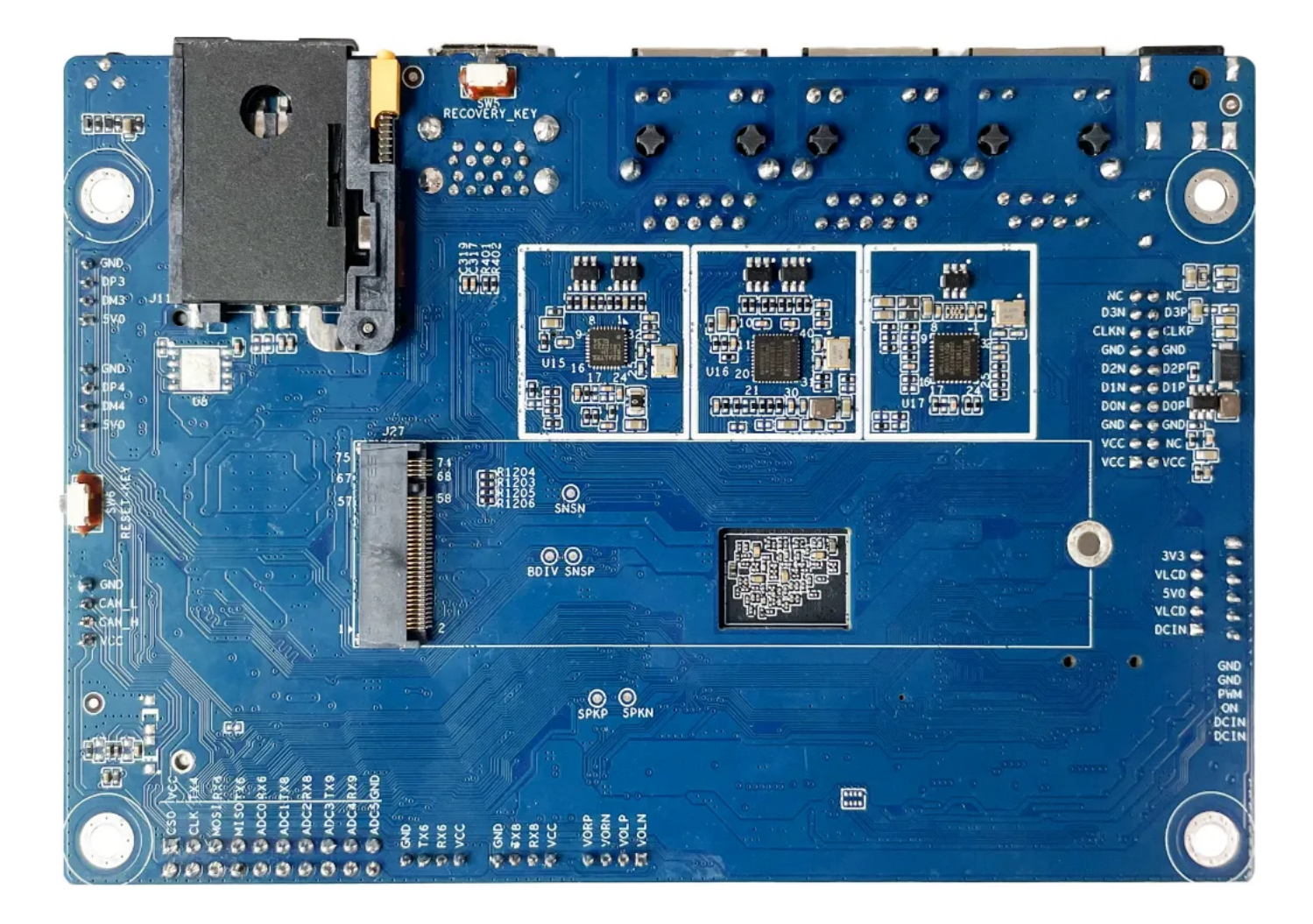

# 2 电源接口

主板额定电压:12V,电流要求:大于等于2A。

主板常用以下供电方法:

1. 通过J1 DC005座 (内径2mm,外径6mm)连接电源适配器,如下图所示:

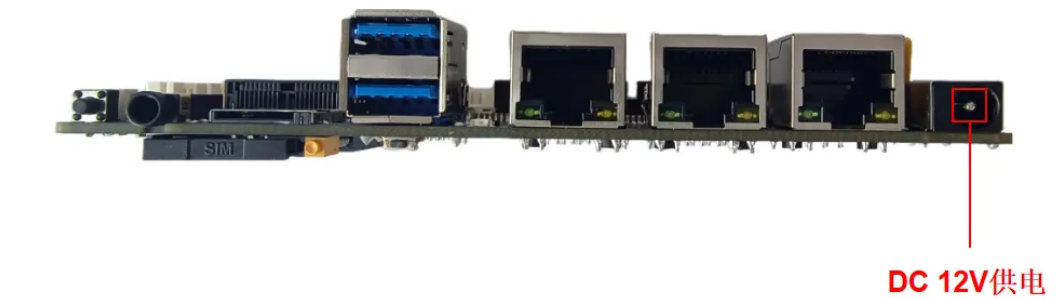

# 3 串口调试

主板预留调试串口接口,可用于查看uboot、内核和系统软件输出的日志信息,在脱离显示屏的情况下,可通过调试串口终端修改和部署系统软件运行。调试串口位于主板的J28接口,如下图所示:

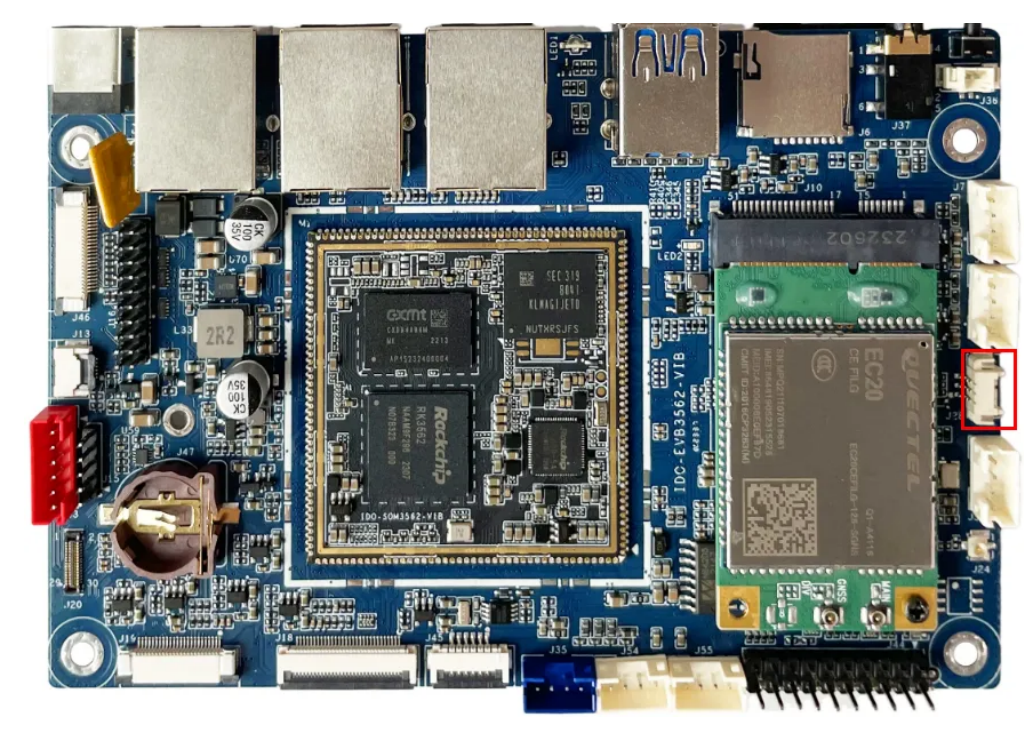

USB转串口模块,如下图所示:

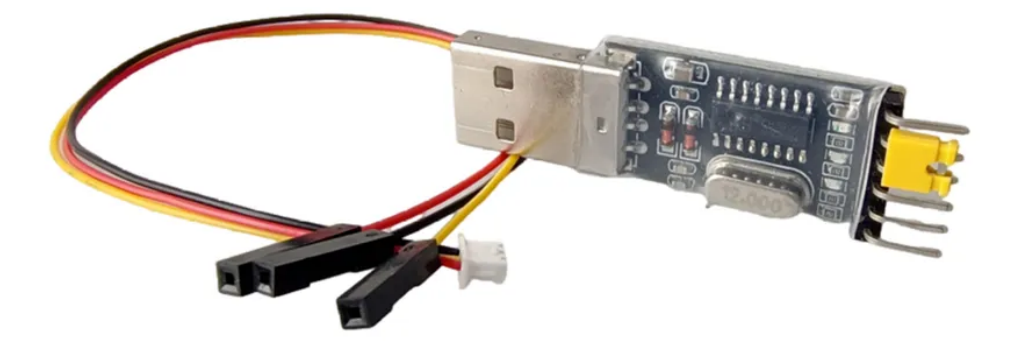

USB转串口模块驱动及驱动安装视频

链接: https://pan.baidu.com/s/1N75W1eFUnR62Xy6khnTOVg?pwd=huhn

提取码: huhn

## 3.1 硬件连接

调试串口与USB转串口模块连接方法,如下图所示:

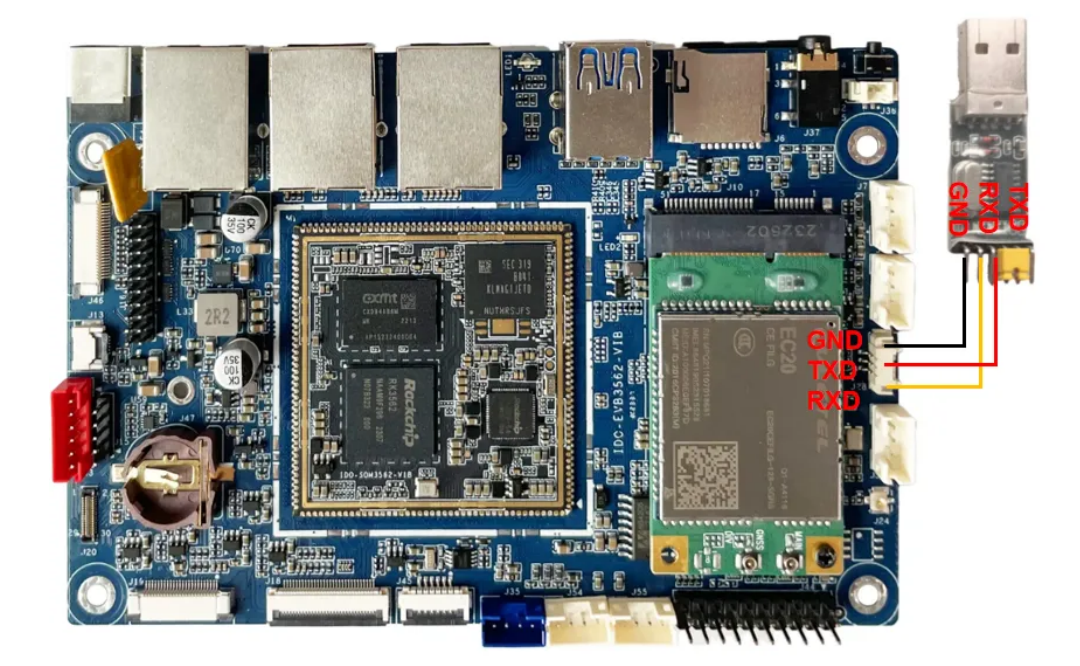

注意:如果使用串口适配器遇到TX和RX不能输入和输出的问题。可以尝试对调TX和RX的连接。

插入适配器后,系统会提示发现新硬件,并初始化,之后可以在设备管理器找到对应的 COM 口,如下 图所示:

| 봂   | 设备管         | 音理器                                             | _ | $\times$ |
|-----|-------------|-------------------------------------------------|---|----------|
| 文件  | ‡(F)        | 操作(A) 查看(V) 帮助(H)                               |   |          |
| (   | -           | 🖬 🛿 🖬 🖳                                         |   |          |
| × 1 | 🖁 DE        | SKTOP-R9MI1UC                                   |   | <br>^    |
|     | > 📠         | Android Device                                  |   |          |
|     | > 🖷         | IDE ATA/ATAPI 控制器                               |   |          |
|     | > 📘         | Intel(R) Dynamic Platform and Thermal Framework |   |          |
|     | > 📲         | 安全设备                                            |   |          |
|     | › 🗖         | 处理器                                             |   |          |
|     | > 🕳         | 磁盘驱动器                                           |   |          |
|     | > 🚘         | 存储控制器                                           |   |          |
|     | > 🛱         | 1 打印队列                                          |   |          |
|     | > 😼         | 电池                                              |   |          |
| 2   | ~ 🛱         | 端口 (COM和 LPT)                                   |   |          |
|     |             | 💭 USB-SERIAL CH340 (COM12)                      |   |          |
|     |             | 蓝牙链接上的标准串行 (COM4)                               |   |          |
|     |             | 💭 蓝牙链接上的标准串行 (COM5)                             |   |          |
|     | > 🎽         | 固件                                              |   |          |
|     | > 💻         | 计算机                                             |   |          |
|     | >           | 「监视器                                            |   |          |
|     | >           | 键盘                                              |   |          |
|     | > 🚯         | 蓝牙                                              |   |          |
|     | > <b>1</b>  | 其他设备                                            |   |          |
|     | > 🛺         | 人机接口设备                                          |   |          |
|     | > 📘         | 软件设备                                            |   |          |
|     | > 📑         | 软件组件                                            |   |          |
|     | > 🖬         | 声音、视频和游戏控制器                                     |   |          |
|     | > 🕕         | 鼠标和其他指针设备                                       |   |          |
|     | , <b>ii</b> | 通田电行总线控制器                                       |   | ~        |
|     |             |                                                 |   |          |

## 3.2 串口参数配置

1. 打开MobaXterm, 下载链接如下:

链接: https://pan.baidu.com/s/11ui4LTd2mq\_9kiJpeL4bWg?pwd=1234

#### 提取码: 1234

| <ul> <li>文件名</li> </ul>          | 修改时间             | 类型    | 大小      |
|----------------------------------|------------------|-------|---------|
| RKDevTool_Release_v2.95.zip      | 2024-04-24 11:53 | zip文件 | 2.30MB  |
| other_tools.txt                  | 2024-04-25 15:31 | txt文件 | 44B     |
| 🗌 🧧 MobaXterm_Portable_v23.6.zip | 2024-04-24 14:30 | zip文件 | 39.99MB |
| DriverAssitant_v5.11.zip         | 2024-04-24 11:52 | zip文件 | 9.36MB  |

2. 选择session为Serial,如下图所示:

| Session set | tings  |                       |       |          |     |          |          |          |                   |       |                                                                                                    |           |             |      | $\times$ |
|-------------|--------|-----------------------|-------|----------|-----|----------|----------|----------|-------------------|-------|----------------------------------------------------------------------------------------------------|-----------|-------------|------|----------|
| SSH         | Telnet | <mark>⊮</mark><br>Rsh | Xdmcp | I<br>RDP | VNC | 🌏<br>FTP | SFTP 2   | serial   | <u> @</u><br>File | Shell | Operation of the second second sec | 🔊<br>Mosh | 🚏<br>Aws S3 | INSL |          |
|             |        |                       |       |          |     |          |          |          |                   |       |                                                                                                    |           |             |      |          |
|             |        |                       |       |          |     |          |          |          |                   |       |                                                                                                    |           |             |      |          |
|             |        |                       |       |          |     | C        | Choose a | a sessic | n type.           |       |                                                                                                    |           |             |      |          |
|             |        |                       |       |          |     |          |          |          |                   |       |                                                                                                    |           |             |      |          |
|             |        |                       |       |          |     |          |          |          |                   |       |                                                                                                    |           |             |      |          |
|             |        |                       |       |          | 0   | ОК       |          | Can      | cel               |       |                                                                                                    |           |             |      |          |

- 3. 将Serial port修改为在设备管理器中找到的COM端口
- 4. 设置Speed(bsp)为1500000
- 5. 点击【OK】按钮,如下图所示:

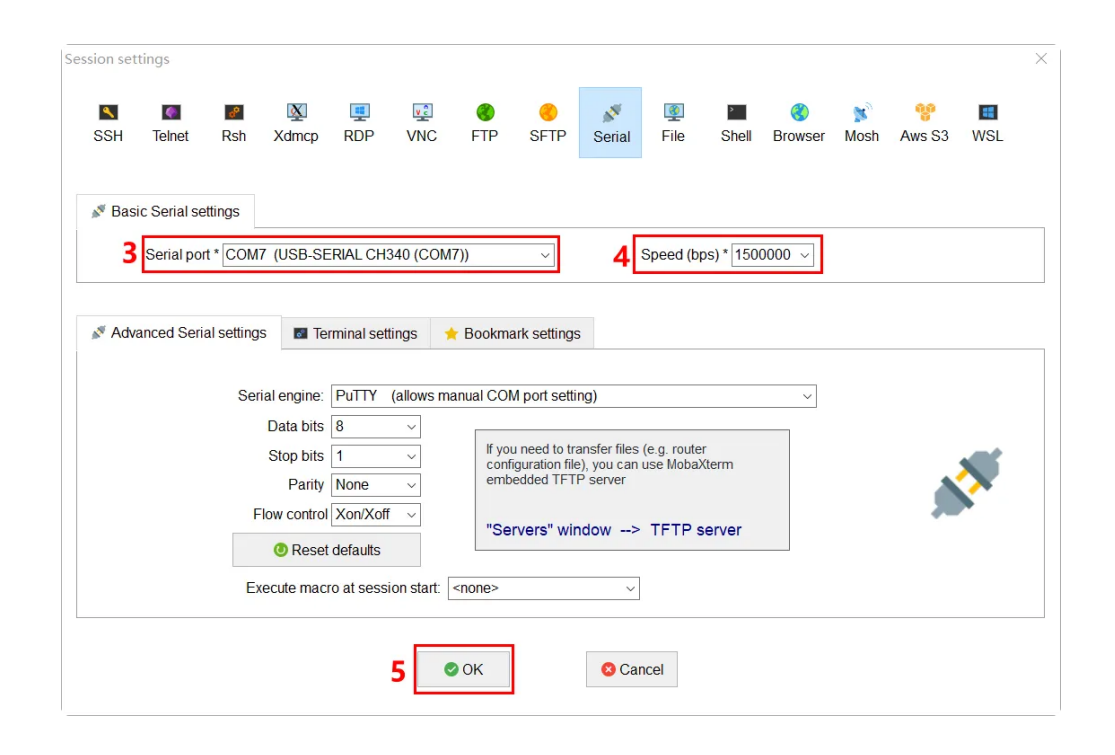

## 3.3 ADB使用

### 3.3.1 工具下载

ADB工具包及相关命令操作视频链接,ADB工具具体使用方法参考压缩包下的readme.txt 链接:https://pan.baidu.com/s/1Z0i7G2M1NT0\_-C5LAAzxZw?pwd=vlpm 提取码:vlpm

### 3.3.2 准备连接

注意: USB OTG接口支持USB2.0/3.0公对公数据线

1. 使用 USB Type-A公对公数据线,将下图红色框的USB OTG接口连接到PC端的USB接口,如下图 所示:

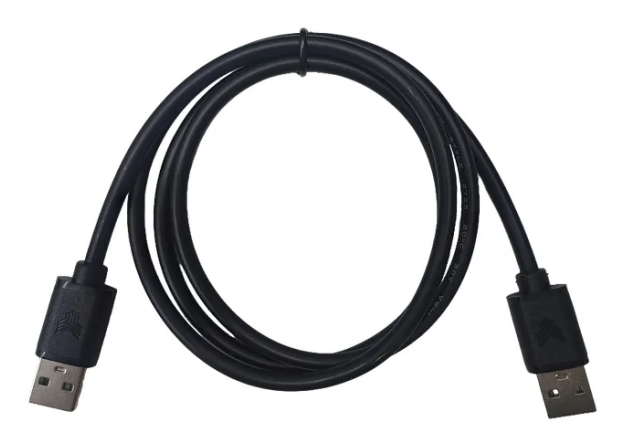

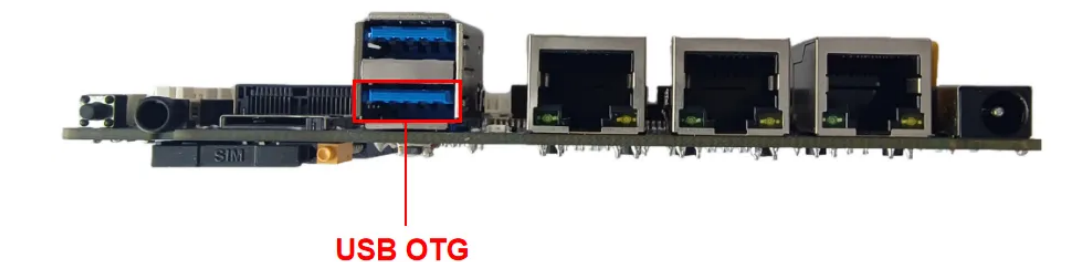

2. 主板给予12V 2A及以上供电,系统启动后,将会在设备管理器中识别到Android Device设备,如下 图所示:

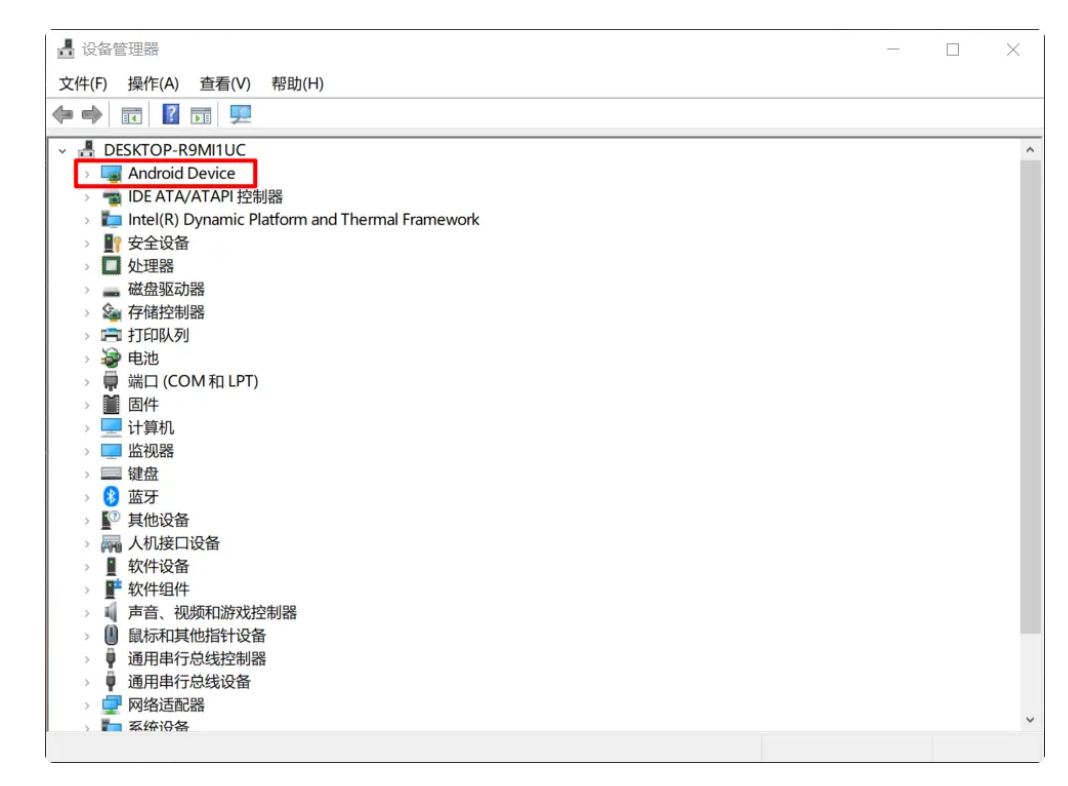

### 3.3.3 常用命令

### 3.3.3.1 查看设备序列号

查看设备序列号,命令如下:

C:\Users\Administrator>adb devices
 List of devices attached
 961af614272af377 device

### 3.3.3.2 adb工具连接设备

adb工具连接设备,命令如下:

•

| <pre>1 C:\Users\Administrator&gt;adb shell 2 * [root@RV1126_RV1109:/]# ls</pre> |                |       |            |               |        |           |        |  |  |  |
|---------------------------------------------------------------------------------|----------------|-------|------------|---------------|--------|-----------|--------|--|--|--|
| 3                                                                               | арр            | etc   | linuxrc    | oem           | run    | test.wav  | usr    |  |  |  |
| 4                                                                               | bin            | home  | lost+found | opt           | sbin   | timestamp | var    |  |  |  |
| 5                                                                               | busybox.config | init  | media      | proc          | sdcard | tmp       | vendor |  |  |  |
| 6                                                                               | data           | lib   | misc       | rockchip_test | srv    | udisk     |        |  |  |  |
| 7                                                                               | dev            | lib32 | mnt        | root          | sys    | userdata  |        |  |  |  |

#### 3.3.3.3 获取系统日志

获取系统日志,命令如下:

Plain Text
 # 查看全部日志
 C:\Users\aston> adb logcat
 # 仅查看部分日志
 C:\Users\aston> adb logcat -s WifiStateMachine StateMachine
 # 保存系统日志到电脑本地目录
 C:\Users\aston> adb logcat -v time > your/target/path

#### 3.3.3.4 将文件拷贝到主板

将文件拷贝到主板,命令如下:

▼ Plain Text |
 1 C:\Users\aston> adb push "本地路径" "主板系统路径"

#### 3.3.3.5 将主板文件拷贝到本地

将主板文件拷贝到本地,命令如下:

Plain Text
 1 C:\Users\aston> adb pull "主板系统文件路径" "本地路径"

# 4 显示接口

## 4.1 MIPI屏

MIPI屏幕,如下图所示:

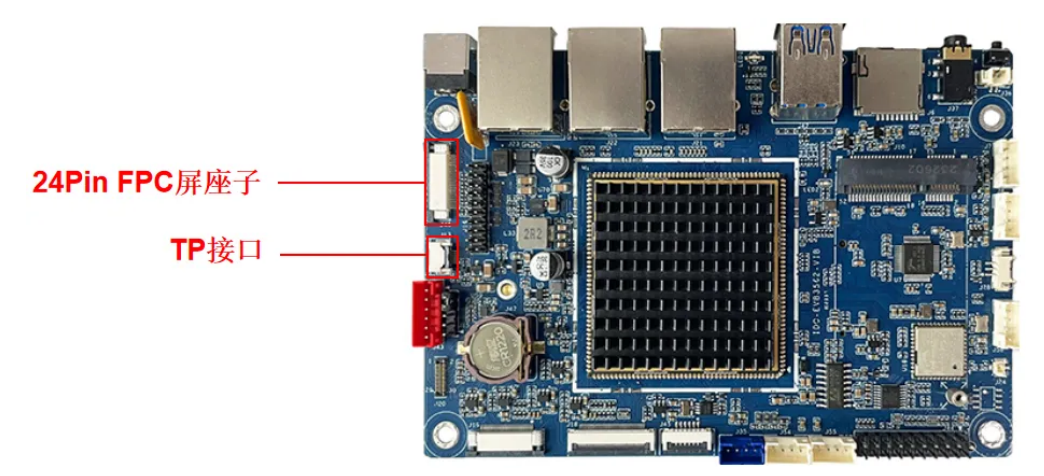

实际接线效果参考,如下图所示:

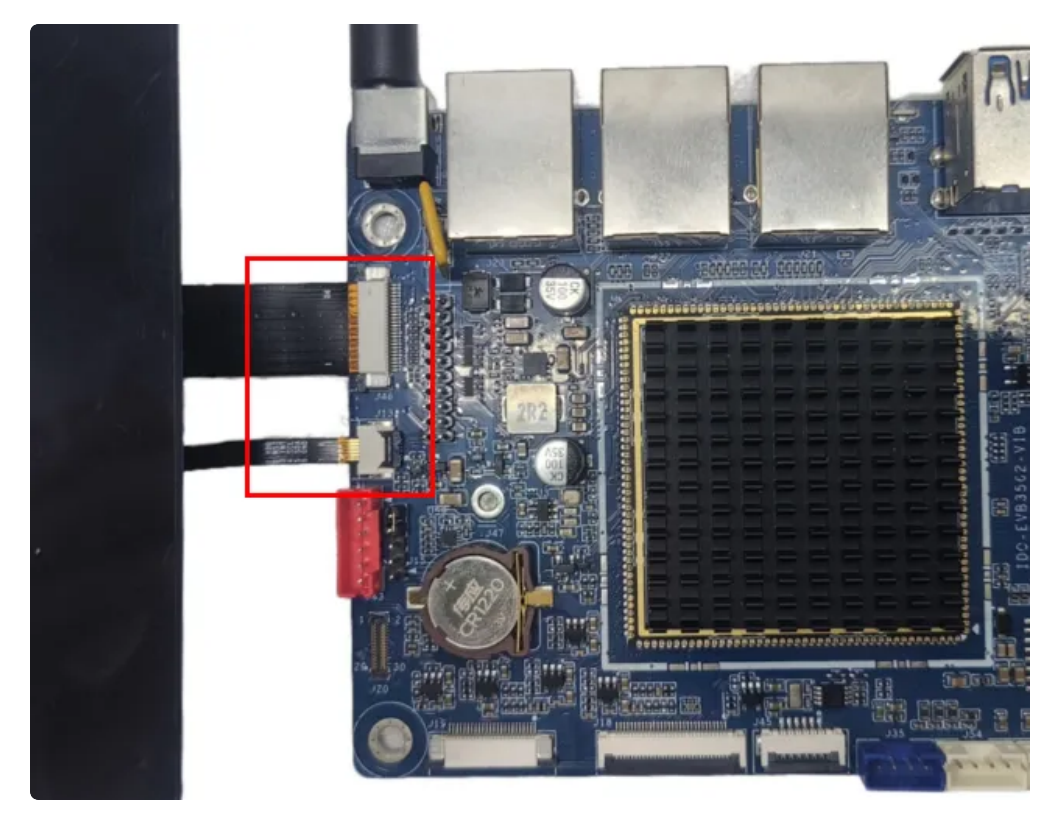

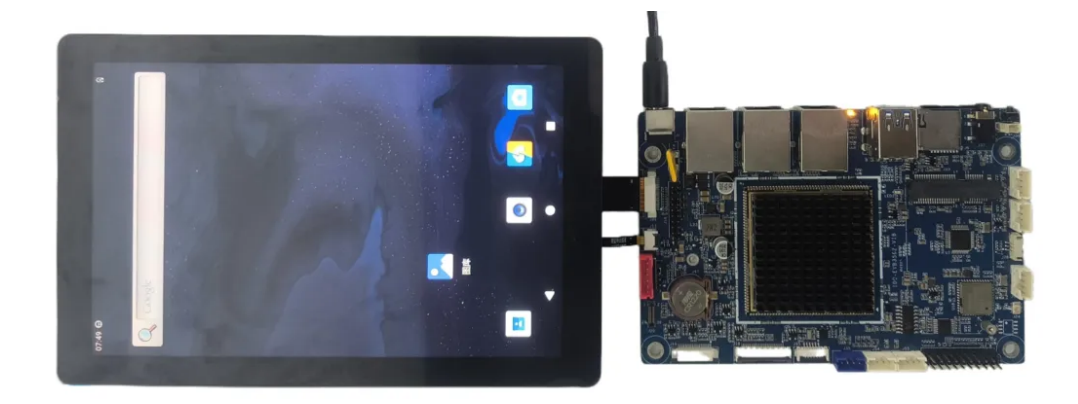

## 4.2 单LVDS屏

单LVDS屏幕,如下图所示:

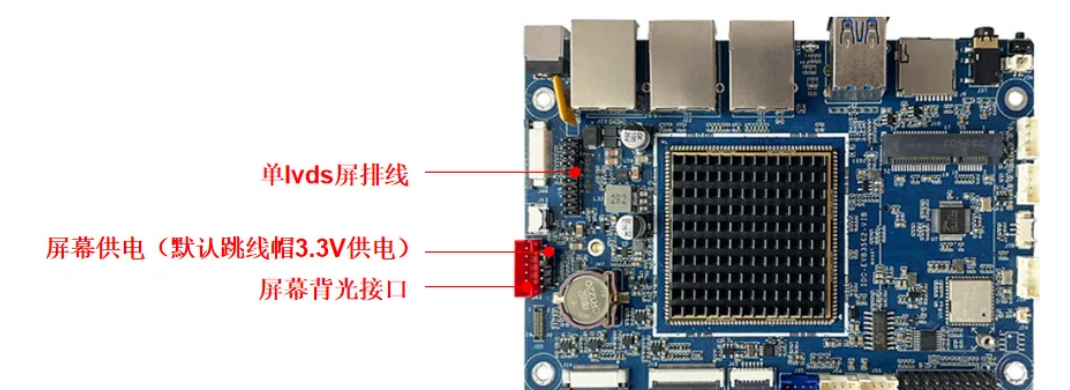

实际接线效果参考,如下图所示:

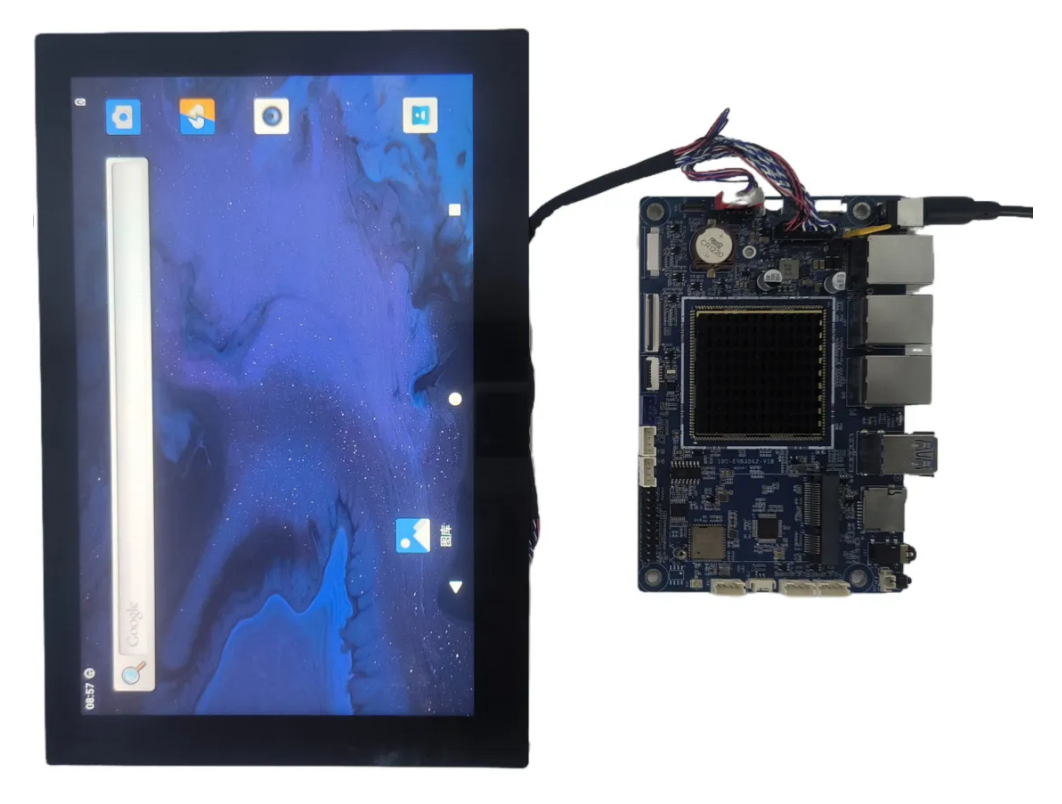